## **QuickBooks Reconnection Guide for Windows**

If there are issues with connecting your Montecito Bank & Trust (MB&T) account to QuickBooks, performing a manual disconnection and reconnection will resolve most issues.

This guide outlines steps to connect your MB&T online accounts in QuickBooks Online and QuickBooks Desktop for Direct Connect.

## Table of Contents

| QuickBooks Online      |   |
|------------------------|---|
| Disconnecting Accounts | 1 |
| Connecting Accounts    | 3 |
| QuickBooks Desktop     |   |
| Deactivating Accounts  |   |
| Activating Accounts    | 9 |

# QuickBooks Online

### **Disconnecting Accounts**

Accounts appear as tiles on the **Bank Transactions** tab. In QuickBooks Online perform the following for each account:

1. Click on the Pencil icon.

| nturt<br>quickbooks | ≅< Montecito Bank & Trust - Teat for An | chitect Online                                                                                        |         | 🔒 My experts 🕐 Help III Q D 🛞 🔕          |
|---------------------|-----------------------------------------|----------------------------------------------------------------------------------------------------|---------|------------------------------------------|
|                     | Transactions                            |                                                                                                    |         |                                          |
|                     | Bank transactions App transact          | ions Receipts Reconcile Rules Chart of accounts Recurring transactions                                |         |                                          |
|                     |                                         |                                                                                                    |         | 1                                        |
| v MENU Ø            | FOR YOU CLEAR                           | onka Gréine Payroll                                                                                   |         | ×                                        |
| Dashhoards >        | Set your team any<br>Manage payroll, t  | d business up for success<br>ime tracking, health insurance, and employee benefits all in one place.* |         |                                          |
| Transactions >      | P View plana                            |                                                                                                    |         |                                          |
|                     |                                         |                                                                                                    |         |                                          |
| Espenses >          | □ Checking (9500) ∨                     |                                                                                                    |         | Unit secount 💙 💭 Update 🔀 Explore        |
| Customers & leads   | - Territoria                            |                                                                                                    |         | •                                        |
| Reports             | \$2.28                                  | \$1.90                                                                                                |         |                                          |
|                     | Ø momente ago                           | O monuma 190                                                                                          |         |                                          |
|                     |                                         |                                                                                                    |         |                                          |
|                     | For review (825) Categorize             | d Excluded                                                                                            |         | Wideo tutortals Go to bank register      |
|                     |                                         |                                                                                                    |         |                                          |
| Uve Bookkeeping     | Alderes 🗸 🖬 Altern                      | actions ( 🗸 🛛 🔍 G. Search by description, check number, or amount                                     |         |                                          |
| Lending & banking   |                                         |                                                                                                    |         | 1.50 of 401 - 1 2 3 4 5 - 9 > 🖨 🗟 🕲      |
|                     |                                         |                                                                                                    |         |                                          |
|                     | DATE *                                  | BANK DETAIL                                                                                           | FROM/TO | AMOUNT ASSIGN TO                         |
|                     | 03/06/2024                              | CREATE DIG TEST CED UI ACH, Deposit, Processed                                                        |         | S4.00 SB Services Cardim                 |
|                     | 03/06/2024                              | CREATE DIG TEST CED 30000003999 ACH, Drah, Withdrawai, Processed                                      |         | -\$4.00 St Meals & Entertainment Centure |
|                     | 03/05/2024                              | CREATE DIG TEST CED X0000003999 ACH, Draft, Withdrawel, Processed                                     |         | -\$5.00 🗱 Maala & Entantainment Coldon   |
|                     | 03/05/2024                              | CREATE DIG TEST CED UI ACH, Deposit, Processed                                                        |         | 85.00 88 Services Continu                |
| Menu settings       | 03/05/2024                              | CED Commercial Cente NOC Text 1 Deposit, Processed                                                    |         | 50.03 88 Services Continue               |

**Note:** If you are reconnecting an account, please note the last date updated for the account. When the account is reconnected, you will be prompted to specify a date range. This will prevent duplicate transaction from being imported.

#### 2. Click Edit account info.

| quickbooks        | ≣+ Montecito Bank & Trust - Test for | Arthitect Online                                                                                             |         | 🛔 My experts 💿 Help III Q 🗘 🛞 🔕         |
|-------------------|--------------------------------------|----------------------------------------------------------------------------------------------------|---------|-----------------------------------------|
| ()                | Transactions                         |                                                                                                    |         |                                         |
| v BOOKMAUBOS Ø    | Bank transactions App transa         | ections Receipts Reconcile Rules Chart of accounts Recurring transactions                                    |         |                                         |
|                   |                                      |                                                                                                    |         | 1                                       |
| v MENO 🖉          | FORTOD Car                           | adlauks Griless Reput                                                                                        |         | ×                                       |
| Dashboards )      | Set your teem                        | and business up for success.<br>If time tracking, health insurance, and employee benefits all in one clace * |         |                                         |
| Transactions )    | > View place                         |                                                                                                    |         |                                         |
|                   |                                      |                                                                                                    |         |                                         |
| Expenses >        | Checking (9500)                      | ~                                                                                                    |         | Unit account 💙 💭 Update 🔀 Explore       |
| Customers & leads |                                      |                                                                                                    |         |                                         |
| Reports           | Savings                              | Eath algo in 1946                                                                                            |         |                                         |
| Payroll           | C mameria ago                        | tatacourtiefe 2                                                                                              |         |                                         |
|                   |                                      |                                                                                                    |         |                                         |
|                   | For review (825) Categor             | Ired Excluded                                                                                                |         | Wideo tutorials     Co to bank register |
| My accountant     |                                      |                                                                                                    |         |                                         |
| Uve Bookkeeping   | Alidates V Alia                      | ensections ( 🗸 ) 🔍 Search by description, check number, or amount                                            |         |                                         |
| Lending & banking |                                      |                                                                                                    |         | 1.50 of 401 1 2 3 4 5 9 > A 7 0         |
|                   |                                      |                                                                                                    |         |                                         |
| Apps )            | DATE +                               | BANK DETAIL                                                                                                  | FROM/TO | AMOUNT ASSIGN TO                        |
|                   | 03/06/2024                           | CREATE DIG TEST CED UI ACH, Deposit, Processed                                                               |         | \$4.00 St Services Continu              |
|                   | 03/06/2024                           | CREATE DIG TEST CED X000003999 ACH, Druh, Withdrawel, Processed                                              |         | -S4.00 🛞 Meals & Extentialment Contine  |
|                   | 03/05/2024                           | CREATE DIG TEST CED X000003999 ACH, Draft, Withdrawel, Processed                                             |         | -S5.00 🛞 Maala & Entartainment Continu  |
|                   | 03/05/2024                           | CREATE DIG TEST CED UI ACH, Deposit, Processed                                                               |         | \$5.00 Services Cardium                 |
| Menu settings     | 03/05/2024                           | CED Commercial Cente NOC Text 1 Deposit, Processed                                                           |         | S0.03 😸 Services Continue               |

3. Check the Disconnect this account on save checkbox. Then click Save and Close.

| a shrur quickbooks                                                                                                    | 😑 • Montectto Bank & Toust - Test to                                                                                                    | Architect Online              |                                                                                                    |                                               | 🔒 My expens 🕐 Help III                 |
|----------------------------------------------------------------------------------------------------|----------------------------------------------------------------------------------------------------|-------------------------------|----------------------------------------------------------------------------------------------------|-----------------------------------------------|----------------------------------------|
| ()                                                                                                    | Transactions                                                                                                    |                               |                                                                                                    |                                               |                                        |
| U ROCIONARIOS 🖉                                                                                                    | Bank transactions App trans                                                                                                    |                               | nole Rules Chart of accounts Rec                                                                                                    |                                               |                                        |
| + Add a bookmark                                                                                                    | In the second second se | attain Oran Isod              | Account                                                                                                    | >                                             |                                        |
| Daabboarda                                                                                                    | Sut your taser                                                                                                    | and business up for success   | Account Type                                                                                                    | *Nome                                         |                                        |
| Transactions                                                                                                    | J. Martin and                                                                                                    | OC STREET ROOMS TREET INVERSE | đenit +                                                                                                    | Checking (\$500)                              |                                        |
| tiates 3                                                                                                    | Vewplant                                                                                                    |                               | *Detail Type                                                                                                    | Description                                   |                                        |
|                                                                                                    | Charling (0500)                                                                                                    |                               | Oracling +                                                                                                    |                                               | Emanuel and                            |
| Customers & beink 22<br>Customers & beink 22<br>Fagendt 23<br>Trime 23<br>Trime 23<br>My accusation<br>Low Eucklenging 12<br>Low Eucklenging 12<br>Customers 23 | Savings<br>52.28<br>Theremony (1273) Contegor<br>Al down V (14) Al 10                                                                                                    | Cell light (                  | Use One-May account to those if your<br>chearing any invaliding disk read<br>transitions.<br>Each checking account your concernes has<br>a sake or other francois investors<br>when the has the on Checking type<br>account in QuerkBooks Deline Simple<br>Box. | Reads Account     There parent services     * | € Vden of<br>150 of 61 1 2 2 3 4 5 - 9 |
| Anne                                                                                                    | DATE +                                                                                                    | BANK DETA                     |                                                                                                    |                                               | AMOUNT ASSIGN TO                       |
| 5 Mars [0]                                                                                                    | C3 06 2024                                                                                                    | CHEATE DO                     |                                                                                                    | 0                                             | \$4.00 Services                        |
|                                                                                                    | 03/06/2024                                                                                                    | CREATEDIO                     | Cancel                                                                                                    | Save and Close                                | -54.00 💥 Mask & Externationers         |
|                                                                                                    | C9/05/2024                                                                                                    | CREATE DIG                    | TELT CED XXXXXXXXXXXXXXXXXXXXXXXXXXXXXXXXXXX                                                                                                    | nerved                                        | 55.00 💥 Maala & Entertainment          |
|                                                                                                    | []] (0.00000000                                                                                                    |                               |                                                                                                    |                                               | to on Sel Services                     |

### **Connecting Accounts**

From the Transaction > Bank Transactions page, perform the following:

1. Click Connect Account

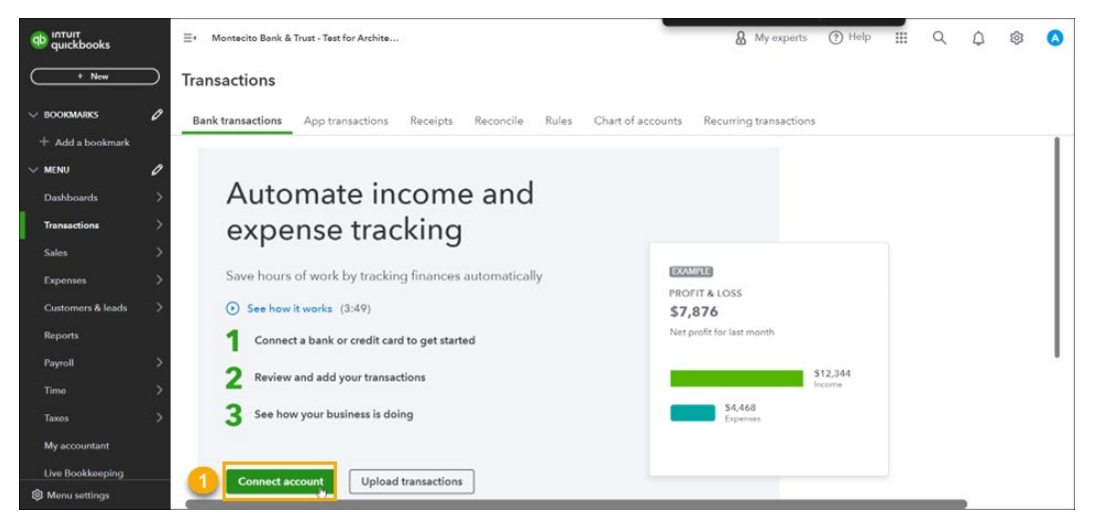

2. Search for Montecito Bank & Trust in the search bar.

| Connect an account |                                               | 0 | × |
|--------------------|-----------------------------------------------|---|---|
|                    | Let's get a picture of your profits           |   |   |
|                    | 2 massessip bank & trust                      |   |   |
|                    | Montecito Bank and Trust<br>www.montecito.com |   |   |
|                    | Cose Bank<br>www.chase.com                    |   |   |
|                    | Bank of America www.bankdamerica.com          |   |   |
|                    | U.S. Bank<br>www.sabank.com                   |   |   |
|                    |                                               |   |   |
|                    |                                               |   |   |

3. Enter your online banking User ID and Password, then click Continue.

| Connect an account |                                                                                                    | 3 | × |
|--------------------|----------------------------------------------------------------------------------------------------|---|---|
|                    | Sign in to account                                                                                               |   |   |
|                    | Montecho Bank and Trust<br>http://www.montecho.com/                                                              |   |   |
|                    | 3 Passeed                                                                                                    |   |   |
|                    | Back Continue                                                                                                    |   |   |
|                    | At letter, the privacy and security of your information are top priorities.      Privacy     Privacy     Privacy |   |   |
| Connect an account |                                                                                                    | 0 | × |
|                    | Connecting to Montecito Bank and Trust                                                                           |   |   |
|                    | At Intuit, the privacy and security of your information are top priorities.                                      | Þ |   |
|                    |                                                                                                    |   |   |
|                    |                                                                                                    |   |   |

**4.** Connect an Account. Select the account to reconnect to QuickBooks Online.

| Connect an account |                                              | • | × |
|--------------------|----------------------------------------------|---|---|
|                    | Which accounts do you want to connect?       |   |   |
|                    | Commercial Line of Credit1<br>Balence: 50:00 |   |   |
|                    | Personal Ready Cash Reser<br>Balance: \$0.00 |   |   |
|                    | Personal *                                   |   |   |
|                    | CheckingAccou<br>Balance: 51:90              |   |   |
|                    | Everyday Chec<br>Balance: 50.37              |   |   |
|                    | Business Ready Cash Rese                     |   |   |

5. Select the account to be reconnected for Account Type.

Note: When reconnecting an account, ensure the account numbers match.

| Checking * 43 |                    |     |
|---------------|--------------------|-----|
| Balance:      | Enter account type | 0   |
|               | + Add new          |     |
|               | Cash Bank          |     |
|               |                    | ect |

6. Select the date range to be imported by QuickBooks Online, then click **Continue**.

| Connect an account |                                                                                                    | () × |
|--------------------|----------------------------------------------------------------------------------------------------|------|
|                    | Balance: 52.28                                                                                                    |      |
|                    | Business Relationship Mon *                                                                                                    |      |
|                    | Business Ready Cash Rese *00008<br>Balance: 50.00                                                                                                    |      |
|                    | We will pull transactions from the selected accounts from 03/01/2024. Or you can select a<br>different date to pull transactions from. Some bank limitations may apply. |      |
|                    | Today (03/01/2024)<br>Today (03/01/2024)<br>This month (03/01/2024)<br>6 Connect                                                                                        |      |
|                    | This year (01/01/2024) Last year (01/01/2023) Custors id socurity of your information are top priorities.                                                               |      |
|                    | Privacy Office Privacy                                                                                                    |      |
|                    |                                                                                                    |      |

7. Select the Text Message or Call to number to receive your One Time Passcode (OTP).

| Connect an account |                                                                                                    | ( | Ð | × |
|--------------------|----------------------------------------------------------------------------------------------------|---|---|---|
|                    | Sign in concentration         Image: Concentration         Image: Concentration <th></th> <th></th> <th></th> |   |   |   |
|                    |                                                                                                    |   |   |   |

8. Enter the OTP (code) and click Continue.

| Connect an account |                                                                                                    | ? | × |
|--------------------|----------------------------------------------------------------------------------------------------|---|---|
|                    | Sign in to account         Image: Control Bank and Truet         Margin Margin Control Bank and Truet         Margin Control Bank and Truet         Margin Control Bank and Truet |   |   |
|                    | At Intuit, the privacy and security of your information are top priorities.                                                                                                    |   |   |

#### 9. Success.

| Connect an account |                                                                |   | ? | × |
|--------------------|----------------------------------------------------------------|---|---|---|
|                    | Bringing in your transactions<br>This will only take a moment. |   |   |   |
|                    | Money in transactions                                          | 4 |   |   |
|                    |                                                                |   |   |   |
|                    |                                                                |   |   |   |

# QuickBooks Desktop for Direct Connect

## **Deactivating Accounts**

1. Right click on one of your MB&T accounts listed in your **Chart of Accounts**. Select **Edit Account**.

|                                                                                                    | Chart of A                       | ccounts               |                         |               | _ 🗆 ×  | : |
|----------------------------------------------------------------------------------------------------|----------------------------------|-----------------------|-------------------------|---------------|--------|---|
| Loo <u>k</u> for account name                                                                                                    | e or number                      |                       |                         |               |        |   |
| NAME                                                                                                    |                                  | \$                    | TYPE                    | BALANCE TOTAL | ATTACH |   |
| <ul> <li>Brooks SB</li> </ul>                                                                                                    |                                  | 5                     | Bank                    | 0.00          |        | â |
| <ul> <li>Example Checking</li> </ul>                                                                                                    | Find                             | \$                    | Bank                    | 0.00          |        | J |
| ♦ HSA                                                                                                    | Refresh                          |                       | Bank                    | 0.00          |        |   |
| Pilot Test                                                                                                    | New                              |                       | Bank                    | 0.00          |        |   |
| Saving     Saving     Sa | EditAccount                      |                       | Bank                    | 0.00          |        |   |
| <ul> <li>Accumulated Depre</li> </ul>                                                                                                    | Delete Account                   |                       | Fixed Asset             | 0.00          |        |   |
| <ul> <li>Furniture and Equip</li> </ul>                                                                                                    | Make Account Inactive            |                       | Fixed Asset             | 0.00          |        |   |
| <ul> <li>Payroll Liabilities</li> </ul>                                                                                                    | Customize Columns                |                       | Other Current Liability | 0.00          |        |   |
| <ul> <li>Opening Balance E</li> </ul>                                                                                                    | Write Checks                     |                       | Equity                  | 0.00          |        |   |
| <ul> <li>Owners Draw</li> </ul>                                                                                                    | Make Deposits                    |                       | Equity                  | 0.00          |        |   |
| <ul> <li>Owners Equity</li> </ul>                                                                                                    | Enter Credit Card Charges        |                       | Equity                  |               |        |   |
| <ul> <li>Commission Incom</li> </ul>                                                                                                    | Transfer Funds                   |                       | Income                  |               |        |   |
| <ul> <li>Services Income</li> </ul>                                                                                                    | Make General Journal Entries     |                       | Income                  |               |        |   |
| <ul> <li>Advertising and Pro</li> </ul>                                                                                                    | Reconcile                        |                       | Expense                 |               |        |   |
| <ul> <li>Automobile Expens</li> </ul>                                                                                                    | Use Register                     |                       | Expense                 |               |        |   |
| Bank Service Charg                                                                                                    | Attach                           |                       | Expense                 |               |        |   |
|                                                                                                    | QuickReport: Example Checking    |                       |                         |               |        | ۳ |
| Account V Acti                                                                                                    | vities 🔻 Reports 💌 Attach 🔲 Incl | ude in <u>a</u> ctive |                         |               |        |   |

2. Click on the **Bank Feed Settings** tab and click **Deactivate All Online Services.** Repeat this step for every MB&T account in QuickBooks.

| 1                              | Edit Account                                           | _ 0          |
|--------------------------------|--------------------------------------------------------|--------------|
| Account Type Bank              | •                                                      |              |
| General Bank Feed              | Settings                                               |              |
| Account Name Example Chec      | ding                                                   |              |
| C Activate Online Services     |                                                        |              |
| CONNECTION INFORMATION         |                                                        |              |
| Financial Institution Mo       | tecito Bank "Trust DC                                  |              |
| Account Customer ID            |                                                        |              |
| Last Download 10/27/202        | ) (28 transactions)                                    |              |
| Statement Downloads            |                                                        |              |
| Colina Damante                 |                                                        |              |
| Constant Calments              |                                                        |              |
| Deactivate All Online Services |                                                        |              |
| If you deactivate all service  | , you will have to set them up for this account again. |              |
|                                |                                                        |              |
|                                |                                                        |              |
| Account is inactive            | Save & G                                               | Close Cancel |

## **Activating Accounts**

1. After all MB&T accounts have been deactivated from Online Services, return to the **Chart of Accounts** and right click on any MB&T account. Click **Set Up Bank Feeds**.

| Account Name     | Example Checking                 |                                     |
|------------------|----------------------------------|-------------------------------------|
|                  | Subaccount of                    | *                                   |
| OPTIONAL         |                                  |                                     |
| Description      |                                  |                                     |
|                  |                                  |                                     |
| BackAcd No.      |                                  |                                     |
| Dally Acc. NV.   |                                  |                                     |
| Routing Number   | 122234783                        |                                     |
| Tag-Line Mapping | <unassigned></unassigned>        | How do I choose the right tax line? |
|                  | Enter Opening Balance            | Should I enter an opening balance?  |
|                  | Remind me to order checks when I | reach check number                  |
|                  | Order checks I can print from Qu | ickBooks Learn more                 |

2. An alert may ask if it can close open windows to set up Bank Feeds. Click Yes

|   | Temporarily Close All Windows                                                                                  |  |  |  |  |  |  |  |
|---|----------------------------------------------------------------------------------------------------|--|--|--|--|--|--|--|
| Δ | All open QuickBooks windows will be closed temporarily to set up Bank Feeds services. Do you want to continue? |  |  |  |  |  |  |  |
|   | Yes No                                                                                                    |  |  |  |  |  |  |  |

3. Search for "Montecito Bank & Trust." Select Montecito Bank & Trust DC for Direct Connect.

|                                                                                                    | FIND CONNECT LINK DON                                                                                                    |
|----------------------------------------------------------------------------------------------------|----------------------------------------------------------------------------------------------------|
| Enter your bank's name                                                                                                    |                                                                                                    |
| montecite D Examples: Bank of America, Citibank, American Express.                                                                                                    | Or choose from these popular banks                                                                                                    |
| Matching Results<br>Montecito Bank & Trust - Treasury<br>Montecito Bank & Trust Credit Card<br>Montecito Bank & Trust DC<br>Montecito Bank & Trust WC<br>zzz-Montecito Bik and Trust | Bank of America-All Other States<br>Chase<br>Fidelity Bank<br>U.S. Bank - PFM Direct Connect<br>JPMorgan Chase Bank<br>Wells Fargo Bank<br>Capital One Card Services<br>Citi Cards |
| Showing 1-5 of 5                                                                                                    | American Express                                                                                                    |

4. Enter your MB&T Online Banking credentials and any security prompts, then click **Connect**.

|                                 | Set Up "MB&T Checking"                       |
|---------------------------------|----------------------------------------------|
| Iontecito Bank                  | & Trust DC                                   |
| s will allow you to connect dir | ctly to your bank and download transactions. |
| User ID:                        |                                              |
| Example                         |                                              |
| Password:                       |                                              |
|                                 |                                              |
|                                 |                                              |
|                                 |                                              |
|                                 |                                              |

\*\*\*Authorize QuickBooks Connection in Online Banking\*\*\*

Direct Connect has to be authorized by you in Online Banking before QuickBooks can be linked.

The first time you try to connect with your Online Banking credentials, you will receive a connection error —this is expected. A request for authentication will be sent to your Online Banking account.

| Bank Feed Setup                                                                                                    |                                                                                                    |
|----------------------------------------------------------------------------------------------------|----------------------------------------------------------------------------------------------------|
| Step 2: Connect Montecito Bank & Trust DC to<br>QuickBooks                                                               | PRO CONVECT LINK DONE                                                                                                    |
| There is a problem with your lager. Preser by again. Other details User ID: For your account Passaword: Pur your account | Service provided by<br>biger investment book<br>RA<br>The need special oredentasis from<br>Adortacito Bank & Trutt DC to sign in<br>More Citick here to enrol |
| Hav den QuickBooks protect my linancial information?                                                                     | Back Connect                                                                                                    |

To authorize:

- Go to montecito.bank and log into Online Banking with your credentials.
- In Online Banking, go to More Options, then Authorized Apps.
- Check PFM Client, and then click Authorize.

| Authorized | i Apps                |                                                                                                    |                                                                                                    |           |   | Unit Activity       |
|------------|-----------------------|----------------------------------------------------------------------------------------------------|----------------------------------------------------------------------------------------------------|-----------|---|---------------------|
| Nikars -   |                       | Authorized a                                                                                                    | Latit                                                                                                    | a bearing |   | Hougo               |
|            |                       | Although the                                                                                                    | And some automational                                                                                            |           |   | SHOPP TO THE        |
|            |                       |                                                                                                    |                                                                                                    |           |   | Awres               |
|            |                       | State of the local division of the local division of the local div | and the second second second second second second second second second second second second second second second |           | - | Authorized Appen    |
| Apps Awar  | ong Authorizatio      | •                                                                                                    |                                                                                                    |           |   | Acapited Inclosures |
|            | Mickourse +           | Last No.                                                                                                    | anned a                                                                                                    |           |   | claterest invites   |
| •          | mature a              | 10/00/07                                                                                                    | 00 528 PM                                                                                                    |           |   | Cedenda             |
|            | a la sel parte a sera | the Reserve and advertises are contact to                                                                                                    | alle her Tanutas                                                                                                 |           |   | -                   |
|            |                       |                                                                                                    |                                                                                                    |           |   | _                   |

Once the authorization is complete, you can return to Quicken and try connecting again.

**5.** Select an **Action** for each account listed before you click **Continue**. To link your existing QuickBooks accounts, select the appropriate QuickBooks account from the drop-down for each account found in Online Banking

**Note:** It is critical that you choose the correct Action for each account displayed. To link to an existing account in QuickBooks, select the appropriate QuickBooks account from the drop-down for each account found in Online Banking.

|                                                     | I     | Bank Feed Setup                                                                                                    |                                                       |               |           |      |
|-----------------------------------------------------|-------|----------------------------------------------------------------------------------------------------|-------------------------------------------------------|---------------|-----------|------|
| Step 3: Link your acco                              | ounts |                                                                                                    | FIND                                                  | CONNECT       | 3<br>LINK | DONE |
| YOUR BANK ACCOUNTS                                  |       | QUICKBOOKS ACCOUNTS                                                                                                    |                                                       |               |           |      |
| Service provided by<br>https://montecito.bank<br>NA | _     | Select existing or crea<br>< Create New Accound<br>Do not add to Quicke<br>Example Checking – 4<br>Pilot Test - Bank<br>24000 - Payroll Liabili | ate new<br>tt ><br>ooks<br>3ank<br>ties - Other Curre | ent Liability |           |      |
|                                                     |       |                                                                                                    | В                                                     | ack           | Con       | nect |

Selecting "Create New" will create a new account in QuickBooks.

6. A confirmation will display when the connection is complete.

|                                                    |                |         | Bank Feed Setup             |                                               |
|----------------------------------------------------|----------------|---------|-----------------------------|-----------------------------------------------|
| Success!                                           |                |         |                             | FIND CONNECT LINK DOM                         |
| Your Montecito Bank                                | c & Trust DC a | account | s have been added to QuickE | Books                                         |
| YOUR BANK ACCOUNTS                                 |                |         | QUICKBOOKS ACCOUNTS         | STATUS                                        |
| Associate Checking-                                | (XXXXXX)       | ŋ       | Example Checking            | Added                                         |
| Server provided by<br>https://www.ikedu.bank<br>NA |                |         |                             | WHATS NEXT?<br>Add accounts from another bank |
|                                                    |                |         |                             | Close                                         |

7. You can now bring in new transactions for your accounts using Direct Connect by going to **Bank Feeds** and selecting **Synch All For This Bank** or **Synch This Account**.

| BANK ACCOUNTS                                      |                            | Account Information                                           | on                              | LAST UPDATE Today    |
|----------------------------------------------------|----------------------------|---------------------------------------------------------------|---------------------------------|----------------------|
| Montecito Bank & Trust -                           | \$2,220.60                 |                                                               |                                 | Sync all for the     |
| Account ending in ***                              | S month(s) ago             | Montecito Bank & Trust DC<br>ACCOUNT ENDING IN *** ENDING BAU | In QuickBooks                   | Sync this ac         |
| Digital Banking Test                               | -\$3.12                    | \$99.39                                                       | \$0.00                          |                      |
| Montecito Bank & Trust DC<br>Account ending in *** | \$28.64<br>6 day(s) ago    |                                                               |                                 |                      |
| In QuickBooks<br>Savings                           | \$0.00                     | 5 transactions are waiting to be added to Q                   | uickBooks.                      | Transaction List     |
| Montecito Bank & Trust DC<br>Account ending in *** | \$9,365.08<br>6 day(s) ago |                                                               |                                 |                      |
| In QuickBooks.<br>HSA                              | \$0.00                     | Read messages from your bank<br>Messages Received (0)         | Send items to your ban          | ĸ                    |
| Montecito Bank & Trust DC<br>Account ending in *** | \$99.39<br>Today           | Alerts (0)                                                    | Transfers (0 of 0)              | Messages (0 of 0)    |
| In GuickBooks<br>Example Checking                  | \$0.00                     | Manage your account                                           |                                 |                      |
| Montecito Bank & Trust<br>WC                       | \$15,634.11                | Contact your bank<br>Disable bank feeds                       | Send Items C                    | reate New -          |
| In QuickBooks                                      | 6 Gay(5) 390               | Get more from your bank. Activate bill p                      | ay services with Montecito Bank | & Trust DC. Activate |

**8.** Enter your Online Banking password and any security prompts to connect and download your transactions.

| Access to Montecito Bank & Trust DC | × |
|-------------------------------------|---|
|                                     |   |
|                                     |   |
|                                     |   |
| Enter your PIN/ Password            |   |
|                                     |   |
|                                     |   |
| OK Cancel Help                      |   |
|                                     |   |

If you have issues connecting your accounts, contact our Service Center

## **Service Center** Monday – Friday • 8:00 AM – 6:00 PM (805) 963-7511